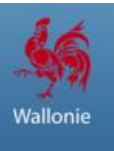

Comment créer techniquement un abonnement (Alerte nouveaux marchés) sur une recherche d'avis ?

# Table des matières

| Introduction                                                  | 2 |
|---------------------------------------------------------------|---|
| Comment créer techniquement un abonnement sur une recherche ? | 3 |

# Introduction

L'abonnement « Alerte nouveaux marchés » permet d'enregistrer votre recherche courante et de choisir la fréquence des rapports que vous recevrez dans votre boite mail. Ces rapports contiennent les avis de marchés correspondants à vos critères de sélections. Vous pouvez créer plusieurs abonnements, si vous réalisez plusieurs types de recherches différentes.

Avant le 16 janvier, si vous aviez plusieurs abonnements (recherches d'avis de marchés) sur notre site, vous receviez un mail par abonnement.

Depuis, le 16 janvier les abonnements sont rassemblés en un seul mail pour une même fréquence de réception.

Exemple : Si vous créez ou que vous avez 2 abonnements avec une fréquence de réception journalière. Ces 2 abonnements seront rassemblés en un seul mail. Cependant, si vous créez un 3ieme abonnement avec une fréquence de réception hebdomadaire, cet abonnement arrivera dans un mail séparé.

# Comment créer techniquement un abonnement sur une recherche ?

1) Paramétrez votre recherche sur la page <u>Avis de marchés</u> et cliquez sur « Rechercher ».

|                                                       |                                                                                            |                                                                   | Aide      | à la i | recherch |
|-------------------------------------------------------|--------------------------------------------------------------------------------------------|-------------------------------------------------------------------|-----------|--------|----------|
| Reche                                                 | rche                                                                                       |                                                                   |           |        |          |
| Inclur                                                | e les archives                                                                             | • ?                                                               |           |        |          |
| Mots cle                                              | ès                                                                                         |                                                                   |           |        |          |
|                                                       |                                                                                            |                                                                   |           |        | Q        |
| Uniqu                                                 | ement dans l'                                                                              | 'intitulé                                                         |           |        |          |
| Critères                                              | d'attributio                                                                               | n                                                                 |           |        |          |
| Critèr                                                | es énoncés c                                                                               | i-dessous                                                         |           |        |          |
| Cr                                                    | itère de qualit                                                                            | té                                                                |           |        |          |
| ⊖ Co                                                  | ût                                                                                         |                                                                   |           |        |          |
| Pr                                                    | х                                                                                          |                                                                   |           |        |          |
| tous l<br>les do                                      | es critères so<br>cuments du r                                                             | nt énoncés<br>marché                                              | uniquem   | ent    | dans     |
|                                                       |                                                                                            |                                                                   |           |        |          |
| Date de<br>Du                                         | Entre (DD/MI                                                                               | Μ/ΥΥΥΥ)                                                           |           |        |          |
| Du<br>Du<br>Au                                        | Entre (DD/MI)                                                                              | Μ/ΥΥΥΥ)<br>ΥΥΥ)                                                   |           |        |          |
| Du<br>Du<br>Au<br>Date lim<br>demand                  | Entre (DD/MI<br>Et (DD/MM/Y<br>ite de récep<br>es de partic                                | MAYYYY)<br>YYYY)<br>Ition des c                                   | offres ou | des    |          |
| Date de<br>Du<br>Au<br>Date lim<br>demand             | Entre (DD/MI<br>Et (DD/MM/Y<br>ite de récep<br>es de partic<br>Entre (DD/MI                | MAYYYY)<br>YYY)<br>tion des c<br>ipation                          | offres ou | des    | ;        |
| Date de<br>Du<br>Au<br>Date lim<br>demand<br>Du<br>Au | Entre (DD/MI<br>Et (DD/MM/Y<br>ite de récep<br>es de partic<br>Entre (DD/MI<br>Et (DD/MM/Y | M/YYYY)<br>YYY)<br>tion des c<br>ipation<br>M/YYYY)<br>YYY)       | offres ou | des    |          |
| Du<br>Du<br>Au<br>Date lim<br>demand<br>Du<br>Au      | Entre (DD/MI<br>Entre (DD/MI<br>Et (DD/MM/Y<br>Et (DD/MI<br>Et (DD/MM/Y<br>R               | M/YYYY)<br>YYYY)<br>tion des c<br>ipation<br>M/YYYY)<br>echercher | offres ou | des    |          |

## **Recherche par filtres**

Filtres sélectionnés

#### Type d'avis

• Avis de marché Retirer

#### Type d'avis de marché

• Initial (291)

#### **Division en lots**

- Divisé en lots (97)
- Un seul lot (194)

#### Type de marchés

- Travaux (208)
- Services (53)
- Fournitures (30)

#### Secteur

• Classique (291)

### Niveau de publicité

- Belge (238)
- Européen (53)

Pouvoir adjudicateur Choisissez une option

Codes CPV

## 34929000-5 : Matériaux de construction autoroutière

×

## ÷ Localisation BE3 : RÉGION WALLONNE ×

BE33 : Prov. Liège × ÷

Inclure les archives ? Rechercher Réinitialiser

Ŧ

La page de résultat affiche les avis de marchés selon les critères de recherches sélectionnés.
 Pour enregistrer votre recherche et recevoir par mail régulièrement les avis correspondants à vos critères, cliquez sur « Abonnez-vous ! ».

|                                                                                                    |                                                                                                    |                                              |                                 |              |                                      |                         |                                                      |                   | Accueil Ci       | unaci Fian uu siid    |
|----------------------------------------------------------------------------------------------------|----------------------------------------------------------------------------------------------------|----------------------------------------------|---------------------------------|--------------|--------------------------------------|-------------------------|------------------------------------------------------|-------------------|------------------|-----------------------|
|                                                                                                    | Wallonie                                                                                                    | Les                                          | s marché                        | s publi      | cs en Wallon                         | ie                      |                                                      |                   |                  | ٩                     |
| Accueil                                                                                                  | Actualités                                                                                                    | COVID-19                                     | Avis de marché                  | Entreprises  | Pouvoirs adjudicateurs               | Réglementation          | Outils                                               | Rapports          | Acteurs          |                       |
| Accueil >                                                                                                | Avis de march                                                                                                    |                                              |                                 |              |                                      |                         |                                                      |                   |                  |                       |
|                                                                                                    |                                                                                                    |                                              | Aide à la recherche             | ALERTE "M    | NOUVEAUX MARCHÉS"                    |                         |                                                      |                   |                  |                       |
| Rech                                                                                                    | ercne                                                                                                    |                                              |                                 | Nouvelle     | newsletter                           |                         |                                                      |                   |                  |                       |
|                                                                                                    | ure les archives                                                                                                    | s 🕜                                          |                                 | Afin de vou  | is abonner aux résultats de l        | votre recherche en c    | ours :                                               |                   |                  |                       |
| Mots o                                                                                                   | Mots clés       1. Selon vos critères préférentiels, effectuez une recherche à l'aide des mots-clés et/ou des filtres mis à disposition dans la colonne de gauche         Q       2. Cliquez sur « abonnez-vous », donnez un nom à votre recherche (ce nom sera l'objet du mail que voi recevrez), choisissez la fréquence de réception des avis (journalière, hebdomadaire ou mensuelle) et communiquez votre adresse email |                                              |                                 |              |                                      |                         | filtres mis à votre<br>mail que vous<br>ensuelle) et |                   |                  |                       |
| Criteres d'attribution 3. Un mail de confirmation vous sera e<br>4. Vous recevrez désormais les résultat |                                                                                                    |                                              |                                 |              | ultats de votre rech                 | erche en co             | ours directer                                        | nent dans vo      | tre boite email  |                       |
| Critères énoncés ci-dessous                                                                              |                                                                                                    |                                              |                                 |              |                                      |                         |                                                      |                   |                  |                       |
|                                                                                                    | Coût                                                                                                    | le                                           |                                 |              | L                                    |                         | vous :                                               |                   |                  |                       |
|                                                                                                    | Prix                                                                                                    |                                              |                                 | Attention :  |                                      |                         |                                                      |                   |                  |                       |
| C Le p<br>tous<br>les d                                                                                  | orix n'est pas le<br>s les critères so<br>documents du l                                                                                                    | seul critère d'a<br>nt énoncés uni<br>marché | attribution et<br>iquement dans | Attention, I | rest possible que vous devie         | Inclure les a           | archives                                             | retrouver ray     | ns que vous c    | nerchez.              |
| Date d                                                                                                   | e publication                                                                                                    |                                              |                                 | << 25 avis p | récédents                            | 1 à 25 su               | ır 291                                               |                   |                  | 25 avis suivants >>   |
| Du                                                                                                    | Entre (DD/M                                                                                                    | M/YYYY)                                      |                                 | Publication  |                                      |                         | Intitulé                                             |                   |                  |                       |
| Au                                                                                                    | Et (DD/MM/Y                                                                                                    | YYY)                                         | <b>#</b>                        | 18/01/21     | Aménagement d'une aire de jeux       | aux abords de l'école d | le Noiseux                                           |                   |                  |                       |
| Date li                                                                                                  | mite de récer                                                                                                    | tion des offre                               | es ou des                       | 18/01/21     | Accord cadre Chauffage (Partie N     | lord)                   |                                                      |                   |                  |                       |
| deman                                                                                                    | ides de partic                                                                                                    | ipation                                      |                                 | 18/01/21     | Travaux conservatoires de réfecti    | on des perrés des lagu  | nes de la sta                                        | ation d'épuration | de Malmedy       |                       |
| Du                                                                                                    | Entre (DD/M                                                                                                    | M/YYYY)                                      | <b></b>                         | 18/01/21     | IND Ureba Exceptionnel 2019          |                         |                                                      |                   |                  |                       |
| Au                                                                                                    | Et (DD/MM/Y                                                                                                    | YYY)                                         | <b></b>                         | 18/01/21     | Invitation à présenter une offre - F | PIC 2019-2021 Place d'I | Hérinnes - Pi                                        | rocédure négoc    | iée directe avec | publication préalable |

- 3) Dans la fenêtre qui apparait, renseignez les informations ci-dessous :
  - (1) Donnez un nom à votre abonnement.
  - > (2) Sélectionnez une fréquence de réception.
  - > (3) Indiquez votre adresse mail ou l'adresse mail générique de votre entreprise.
  - (4) Indiquez si vous souhaitez recevoir un mail si la requête ne retourne pas de résultat (si pas de marchés correspondants à vos critères de recherche).
  - (5) Cochez l'option « Je ne suis pas un robot ».
  - ➢ (6) Cliquez sur « Enregistrer ».

#### ALERTE "NOUVEAUX MARCHÉS"

Nouvelle newsletter

Afin de vous abonner aux résultats de votre recherche en cours :

- Selon vos critères préférentiels, effectuez une recherche à l'aide des mots-clés et/ou des filtres mis à votre disposition dans la colonne de gauche
- Cliquez sur « abonnez-vous », donnez un nom à votre recherche (ce nom sera l'objet du mail que vous recevrez), choisissez la fréquence de réception des avis (journalière, hebdomadaire ou mensuelle) et communiquez votre adresse email
- 3. Un mail de confirmation vous sera envoyé contenant un lien à activer pour confirmer votre abonnement
- 4. Vous recevrez désormais les résultats de votre recherche en cours directement dans votre boite email

| (1) Nom de votre abonnement                                                                          | * Mon abonnement                                                                                                    |
|----------------------------------------------------------------------------------------------------|----------------------------------------------------------------------------------------------------|
| (2) Fréquence de réception                                                                           | *  • Journalière   Hebdomadaire   Mensuelle                                                                                                  |
| (3) Adresse email                                                                                    | *                                                                                                    |
| 4)Envoi du mail si la requête ne retourne<br>pas de résultat                                         | e                                                                                                    |
| <b>(5)</b> Je                                                                                        | e ne suis pas un robot<br>reCAPTCHA<br>Confidentialité - Conditions                                                                          |
| (6)                                                                                                  | Enregistrer Annuler                                                                                                    |
| Vous pourrez toujours vous désabonner via<br>un intitulé de recherche qui décrit bien votre<br>mail. | un lien contenu dans les mails de notifications. Prenez soin de dor<br>e recherche afin de pouvoir identifier vos notifications dans votre b |

- 4) Un message indiquant qu'un mail de confirmation vous a été envoyé apparait, cliquez sur « OK » pour confirmer.
- 5) Dans votre boite mail, reprenez le mail de confirmation qui vous a été envoyé et cliquez sur « ici ».

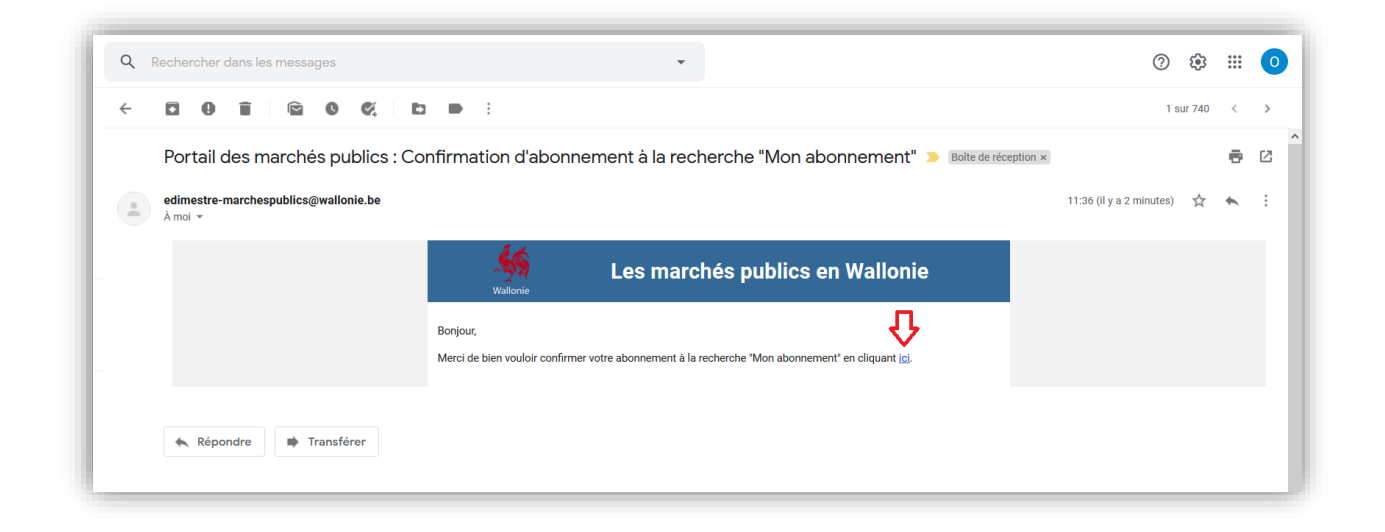

6) Un message de confirmation apparait. Vous voici abonné à vos critères de recherche.

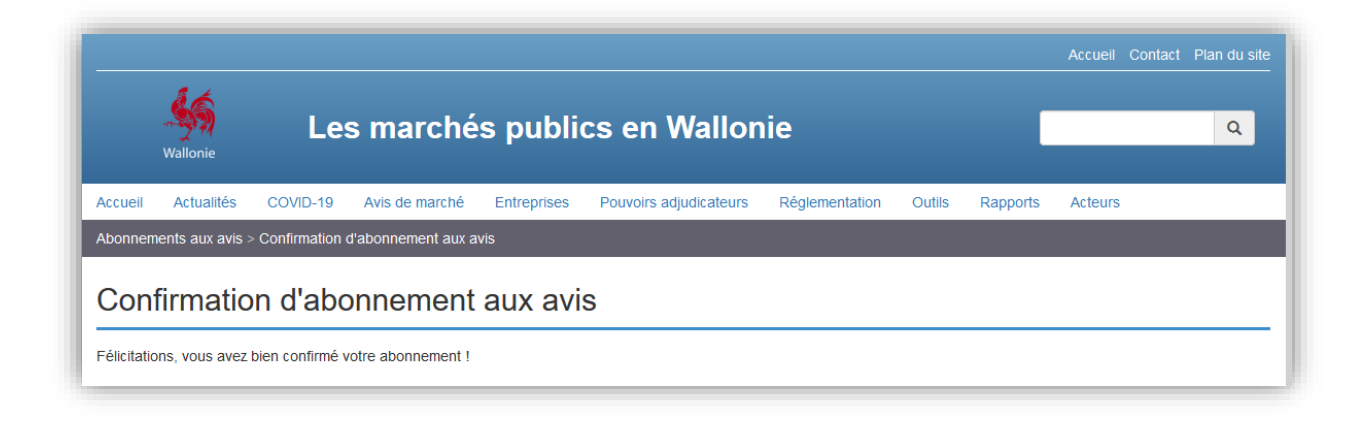

7) Vous pouvez créer autant d'abonnements que vous le souhaitez.

Pour toute question vous pouvez joindre notre équipe à l'adresse <u>edimestre-marchespublics@wallonie.be</u>